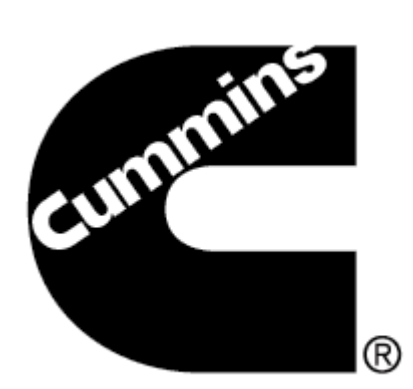

# **INLINE 5 Datalink Adapter**

# **Troubleshooting Guide**

### Troubleshooting your Cummins INLINE™ 5 Datalink Adapter

This document will help user in troubleshooting the Cummins INLINE 5 Datalink adapter. Below are the list of problems that may cause the failure of Cummins INLINE 5 Datalink Adapter. Choose the appropriate problem encountered with your adapter and apply its relevant solution to fix the Cummins INLINE 5 Datalink Adapter.

#### Before troubleshooting, make sure that latest INLINE 5 drivers are installed.

# Visit the following link to Download and Install latest INLINE5 driver: <a href="http://inline.cummins.com/downloads/i5driver.html">http://inline.cummins.com/downloads/i5driver.html</a>

Must read the INLINE 5.5.3.0 driver installation before installing the drivers. An administrative right on your machine is needed to install INLINE<sup>™</sup> 5 drivers.

In case of having problems in, contact your local Cummins dealer or distributor.

Problem 1: All the Lights are ON

#### Solution 1:

#### Light Emitting Diode (LED) issues

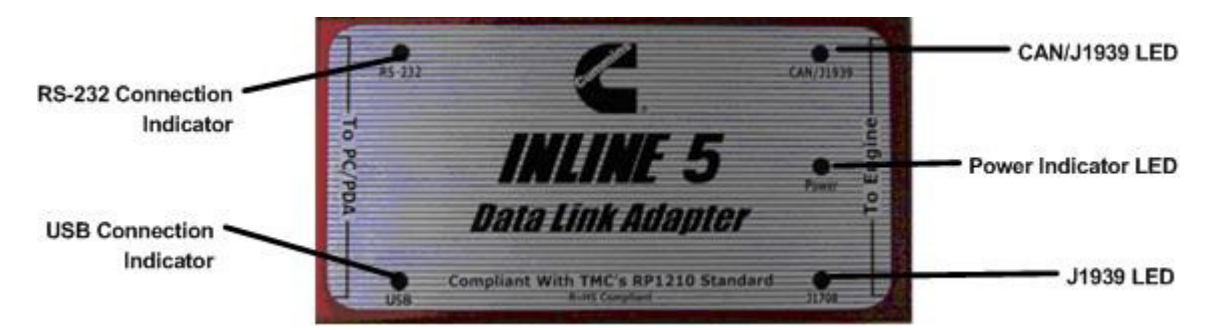

Perform the following procedure and see if any of it fixes the problems

- 1. Recycle power to the Adapter and see whether it fix the problem
- 2. Check cables for loose connection and see whether it fix the problem.
- 3. Visit inline.cummins.com for the Recovering the INLINE 5 Adaptor document.

Problem 2: Only Power LED and CAN/J1939 LED ON

#### Solution 2: See Solution 1

Problem 3: All the Lights are OFF

#### Solution 3: See Solution 1

Problem 4: No response to GET VERSION

#### Solution 4: See Solution 1

# Problem 5: USB not working

### Solution 5:

#### Checking status of the INLINE™ Datalink Adapter driver

Select Start > Alternate click on My Computer > Manage > Device Manager > Expand the Universal Serial Bus Controllers.

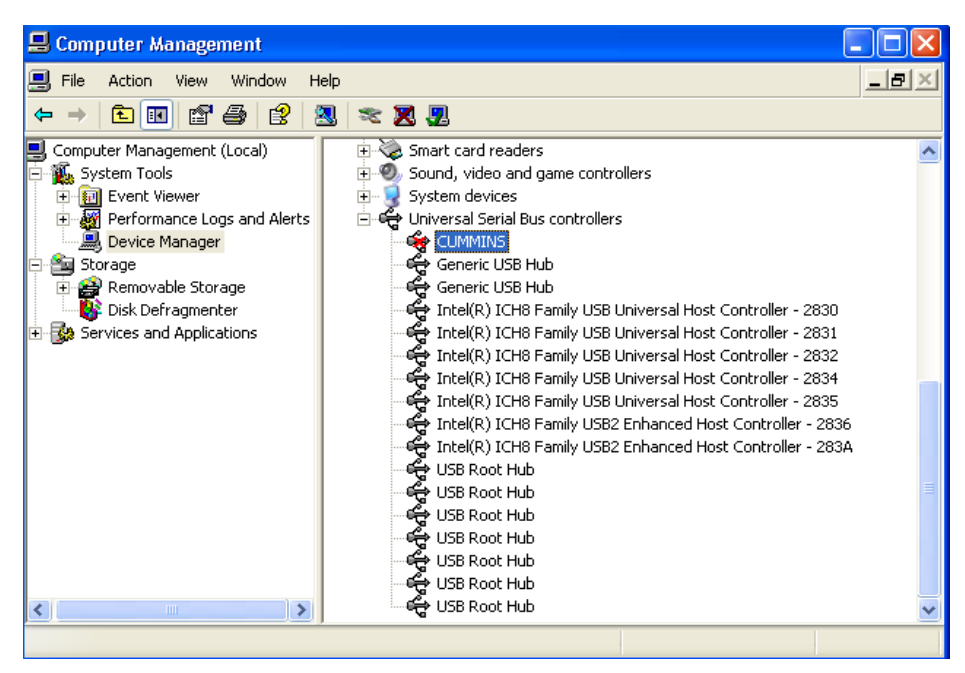

If Cummins appears as indicated in the diagram below with a red 'X" to the left of it, alternate click and Enable

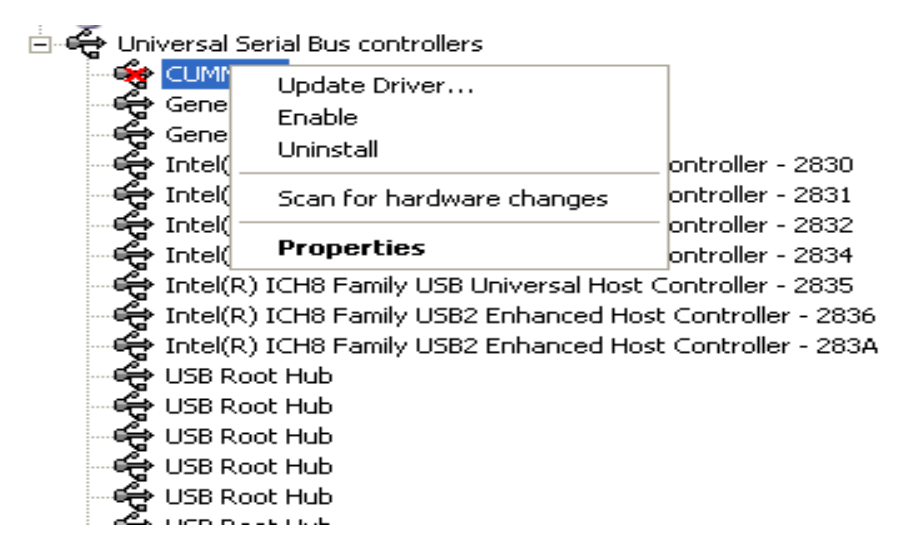

When there is a yellow mark to the left of it, the driver is not installed. Please install INLINE 5 driver. Visit <u>http://inline.cummins.com/downloads</u> for driver download and installation.

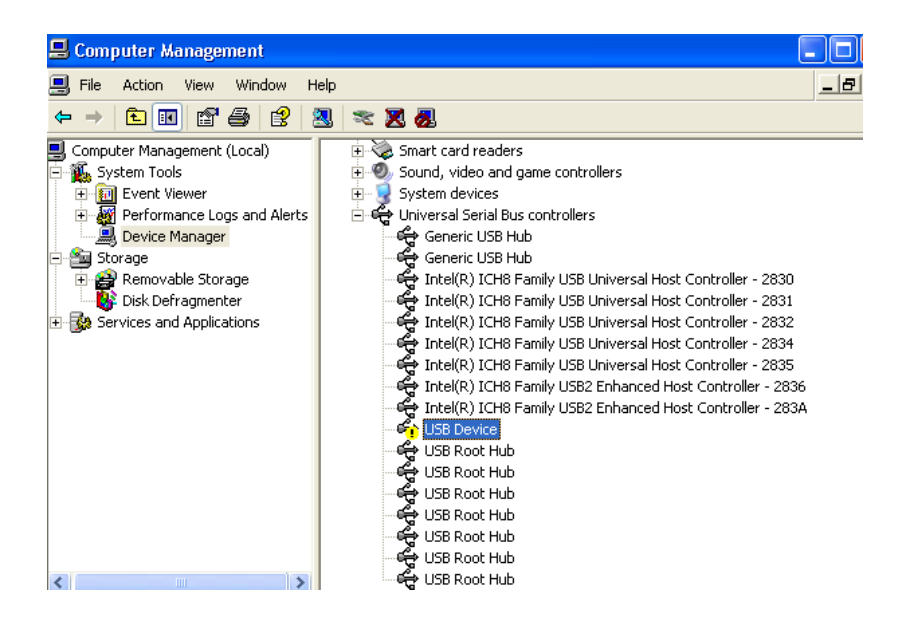

After installation, verify the INLINE<sup>™</sup> Drivers have successfully been associated to the USB port. **CUMMINS** should display as indicated by the diagram below.

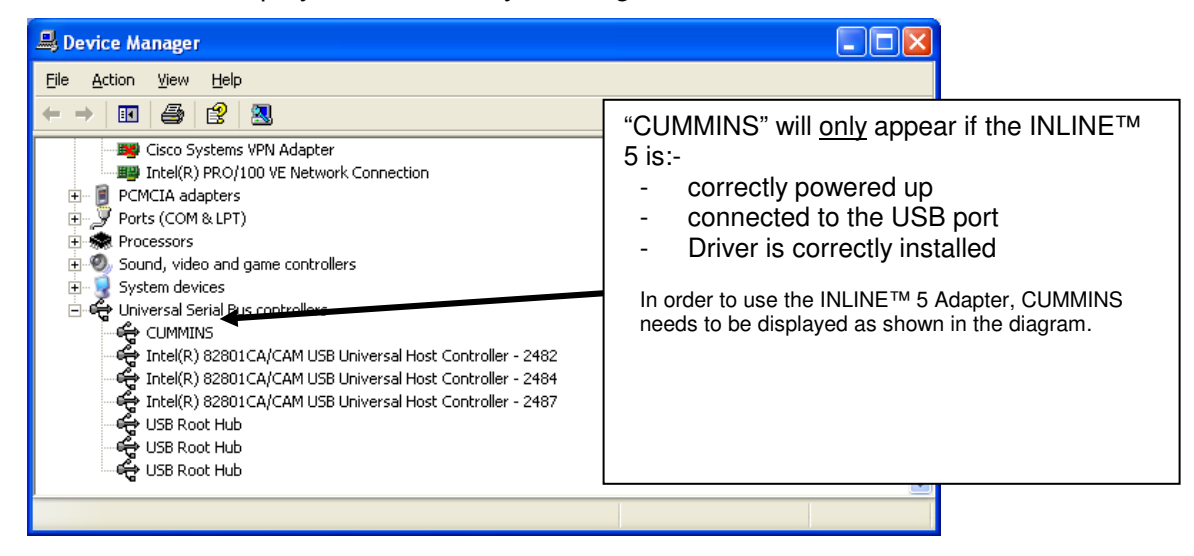

Problem 6: Cannot 'Reflash' or 'Get Version'

#### Solution 6: See Solution 1 then continue with the below instructions.

| Intine 4/5 Re<br>p About | flash Tool      |             |
|--------------------------|-----------------|-------------|
| Port Select-             |                 |             |
| USB                      | -               |             |
| File Selection           |                 |             |
| <                        |                 |             |
|                          |                 | Browse      |
| Status                   |                 |             |
| Ricol Coul               | d not open the  | USB port.   |
| Field Plea:              | se check the co | nnections   |
|                          | ок              |             |
| Progr                    |                 |             |
|                          |                 |             |
| Version                  |                 |             |
| FW [                     |                 | Beflash     |
| BL [                     |                 | Get Version |
| PC Driver                |                 | Test Driver |
|                          |                 |             |

The correct firmware and drivers versions should be populated as indicated in the diagram below.

| <ul> <li>Inline 4/5 Ret</li> </ul> | flash Tool     |                     |
|------------------------------------|----------------|---------------------|
| Help About                         |                |                     |
| Port Select                        |                |                     |
| USB                                | -              |                     |
| File Selection                     |                |                     |
| <                                  |                | >                   |
|                                    |                | <u>B</u> rowse      |
| Status                             |                |                     |
| Ready to refla                     | ish Inline Ada | apter               |
| Progress                           |                |                     |
|                                    |                |                     |
| Version                            |                |                     |
| FW 5.                              | 36             | <u>R</u> eflash     |
| BL 5.                              | 7              | <u>G</u> et Version |
| PC Driver 5.                       | 5. 3. 0        | <u>T</u> est Driver |
|                                    |                |                     |

# INLINE<sup>™</sup> Driver Compatibility List:

| PC Driver | <u>FW (Firmware)</u> |
|-----------|----------------------|
| 5.5.3.0   | 5.36 (Latest)        |
| 5.4.0.9   | 5.32                 |
| 5.3.1.0   | 5.30                 |

Visit <u>http://inline.cummins.com/downloads/i5driver.html</u> or contact your Cummins Distributor for the latest INLINE<sup>™</sup> driver and firmware.

For additional information about the INLINE™ 5 Datalink Adapter, visit <u>http://inline.cummins.com</u>.

## NOTE:

At times, the PC must be shut down and the INLINE<sup>™</sup> 5 Datalink Adapter reset to cure conflicts or errors that have previously occurred during the troubleshooting process.